## **Keying Records Management & Report**

This feature allows you to store all of the keying information for a contract job. It has a place for you to record all of the keying systems used with their associated bitting and it allows you to assign bitting information to each keyset. Once this information has been entered, you can print a Keying Records Report.

Please note that Key Set numbers must first be entered in the *Keyset Wizard* in order for the *Keying Records Report* to run.

## How it works:

- 1. Launch Software for Hardware and from the Logo screen open a Contract Job.
- 2. Click the Job Info menu selection.
- 3. Select Keying Records.

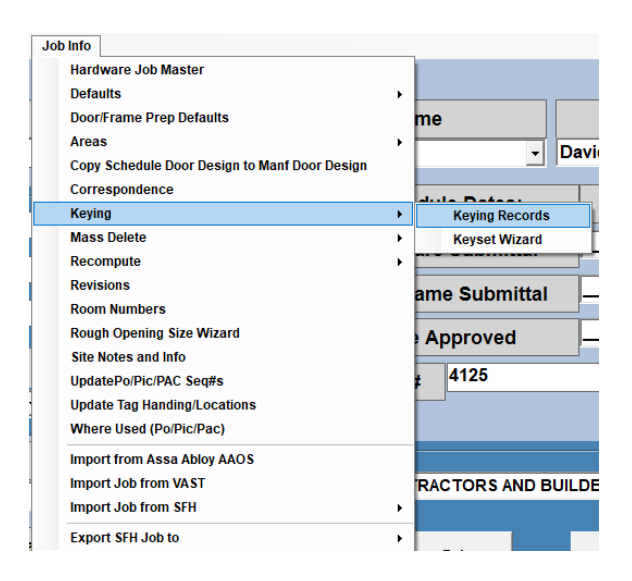

4. The Keying Records screen appears:

|              |          | Key Type | _       | itting | _ |
|--------------|----------|----------|---------|--------|---|
| Imple        | ]        |          |         |        |   |
| Keyway 2     | Кеу Туре |          | Bitting |        |   |
| Keyway 3     |          |          |         |        |   |
| Save Keyways |          |          |         |        |   |

- 5. From here you can enter up to three keyways and multiple key types and bitting information.
- 6. To run a Keying Records report, click the *Keying Records Report* menu selection at the top of the form and choose your output method, Preview or Printer.

| Job Number: 04142017 |  |  |
|----------------------|--|--|
|----------------------|--|--|

Keying Records Report

Mt. Baker B & B

11/20/2019 11:32 AM Page 1 of 1

| Keyway | Key Type | Bitting Number |
|--------|----------|----------------|
| Sample | 1234     | 21             |

| Keyset Number | Bitting Number |
|---------------|----------------|
| 1AA           |                |
| 2AA           |                |
| 3AA           |                |
| 5AA           |                |
| 6AA           |                |
| 8AA           |                |